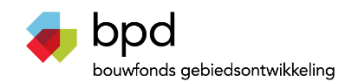

## **BPD** denkt duurzaam

Verkoop- en optietekening digitaal

Bij BPD maken we niet alleen duurzame gebiedsontwikkelingen, we kijken ook hoe we in ons dagelijkse werk een steentje kunnen bijdragen aan een groenere wereld. Daarom kiezen we ervoor om de verkoop- en optietekeningen digitaal te verstrekken. Omdat deze digitale tekeningen op A4-formaat zijn, kun je er zelf voor kiezen of je deze wilt afdrukken. Op de digitale tekeningen kun je heel eenvoudig meten met het gratis programma Adobe Acrobat Reader. Printen is daardoor vaak niet eens meer nodig! We leggen je hieronder uit hoe dit werkt. Mocht je hier nog vragen over hebben, neem dan contact met ons op.

## Meten in Adobe Acrobat Reader

Kies jij ervoor om de tekening niet af te drukken en wil je eenvoudig digitaal meten? Volg dan de volgende stappen:

- 1. Kies voor 'meer gereedschappen'
- 2. Klik op 'maat'
- 3. Klik op 'gereedschap meten'
- 4. Kies bij 'metingtypes' voor 'afstand'
- 5. Meet vervolgens de ruimte op door de rode punt te plaatsen

## Controleer de schaalverhouding

Bij een schaal van 1:100 moet de schaalverhouding 1 mm zijn. Door op de rechtermuisknop, 'schaalverhouding en precisie wijzigen' te klikken kun je controleren of de schaal op de juiste manier is ingesteld.

## Op schaal printen in Adobe Acrobat Reader

Wil je de tekening toch liever uitprinten? Zorg er dan voor dat je op de juiste schaal print. Dit doe je door de volgende stappen te volgen:

- 1. Ga naar 'afdrukken'
- 2. Kies je printer
- 3. Kies bij 'af te drukken pagina's' de pagina's die je wil printen
- 4. Controleer of je op ware grootte print. Kies een optie zoals 'ware grootte', 'werkelijke grootte', 'geen schaling' of 'schaal 100%'
- 5. Klik vervolgens op 'afdrukken'

Of je op ware grootte hebt geprint kun je controleren aan de hand van de schaalbalk die op de tekening staat.

| rinter: BPD Print                  | ✓ Eigenschappen Geav         | vanceerd Help (                                                                                                    |
|------------------------------------|------------------------------|----------------------------------------------------------------------------------------------------|
| opieën: 1                          | Afdrukken in grijsschaal (zw | vart-wit) 🗌 Inkt/toner besparen 👔                                                                                                    |
| f te drukken pagina's              |                              | Document: 209,9 x 297,0mm                                                                                                    |
| Alle Huidige                       | Pagina's 1 - 7               | 209,97 x 296,93 mm                                                                                                    |
| Meer opties                        |                              |                                                                                                    |
| agina vergroten/verkleinen & verw  | erken (i)                    |                                                                                                    |
| Grootte Poster                     | Meerdere Boek                |                                                                                                    |
| Passend                            | Ware grootte                 |                                                                                                    |
|                                    |                              |                                                                                                    |
| ) le grote pagina s'verkielnen     | Aangepaste schaai: 100 %     | Eagain grand                                                                                                    |
| Papierbron selecteren op basis van | paginaformaat PDF-bestand    | 111111111111111111111111111111111111111                                                                                                    |
| Op beide zijden van papier afdrukk | en                           |                                                                                                    |
| <br>fdrukstand:                    |                              | MIX **** Works With the manual water water |
| Auto Staand                        | Liggend                      |                                                                                                    |
|                                    |                              | < Parine 1 upp 7                                                                                                    |
| pmerkingen & Formulieren           |                              | Pagina I Van 7                                                                                                    |

# Een voorbeeld van hoe je instellingen er dan uitzien: